# Here Are The Step By Step Instructions On Making Your Profile Live On ABA League Australia Website

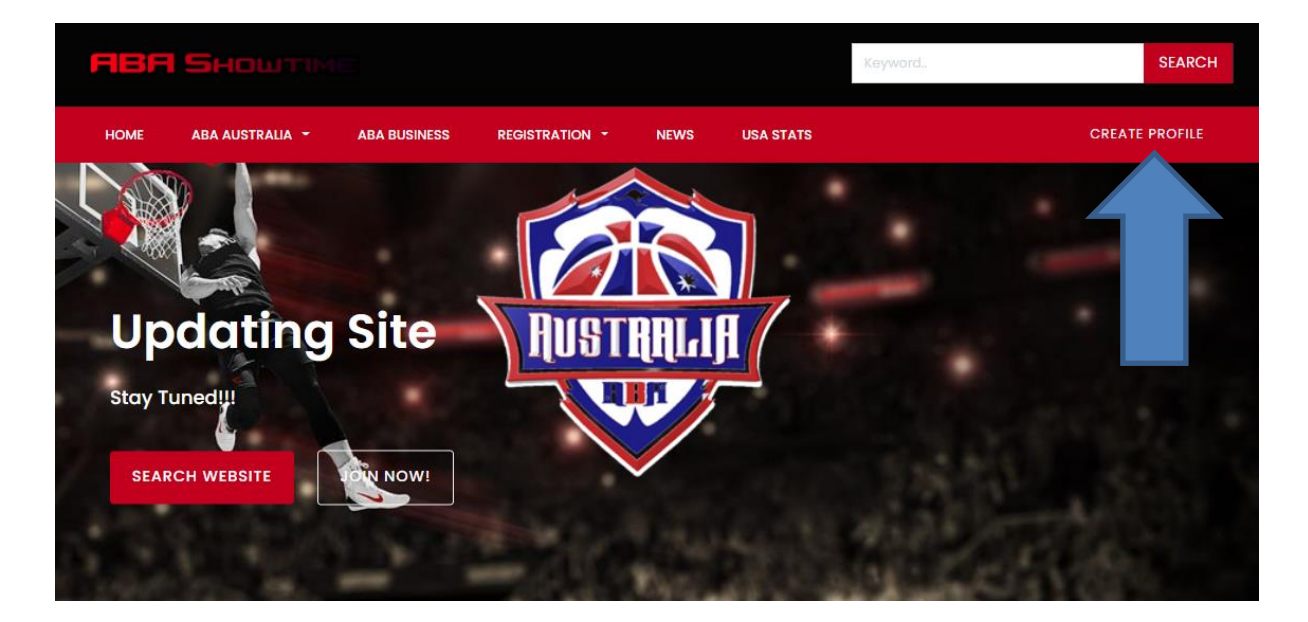

### **Click On Create Profile**

All purchases include a 30-day money back guarantee.

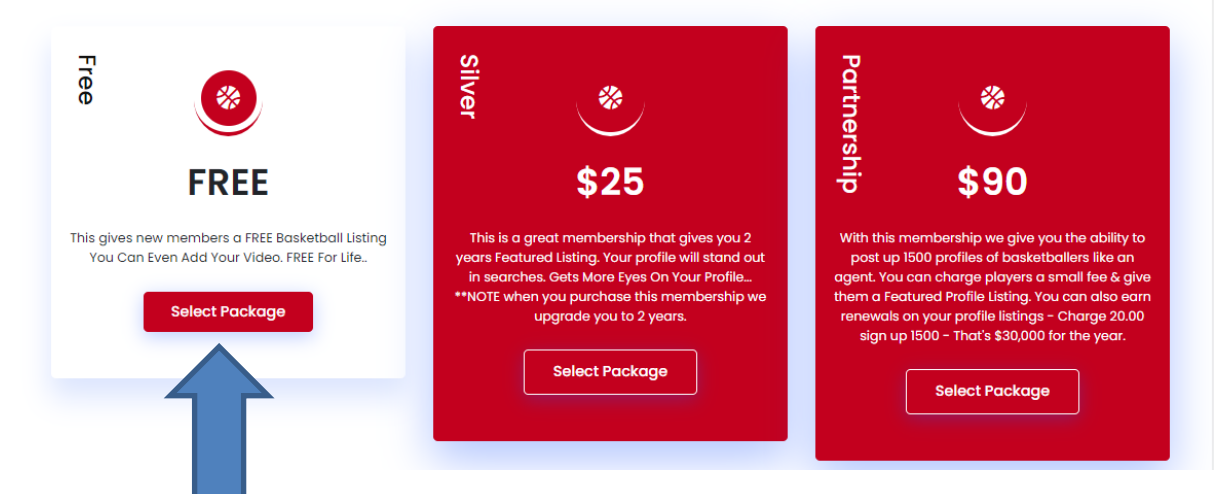

**Choose Your Membership FREE For Players!** 

| This gives new members a FREE Basketball Listin<br>You Can Even Add Your Video. FREE For Life<br>Select Package | g<br>This is a great membership that gives you 2<br>years Featured Listing. Your profile will stand out<br>in searches. Gets More Eyes On Your Profile<br>**NOTE when you purchase this membership we<br>upgrade you to 2 years. | With this membership we give you the ability to<br>post up 1500 profiles of basketballers like an<br>agent. You can charge players a small fee & give<br>them a Featured Profile Listing. You can also earn<br>renewals on your profile listings - Charge 20.00<br>sign up 1500 - That's \$30,000 for the year. |
|----------------------------------------------------------------------------------------------------|----------------------------------------------------------------------------------------------------|----------------------------------------------------------------------------------------------------|
|                                                                                                    | Member Login<br>Not yet a member? sign-up here                                                                                                    | X Select Package                                                                                                    |
| Money Back Guarentee                                                                                            | Password 🕑                                                                                                    | A Zasy to customize                                                                                                    |
| If your unnappy with our service at anytime within 30 days - contact us.                                        | Sign in<br>Lost password?                                                                                                    | You can come back and eait you ad<br>anytime using the members area tool.                                                                                                    |

# **Click On Sign Up Here**

| Already a member? <u>login</u>        | here |
|---------------------------------------|------|
|                                       |      |
| drjay                                 | ٢    |
| admin@longrangelisteners.club         |      |
|                                       | A    |
|                                       | •    |
| <ul> <li>Security Question</li> </ul> |      |
| 12                                    |      |
| Accept Terms & conditions             |      |
| Register                              |      |
|                                       |      |

### **Create Username & Fill In The Form**

#### **Membership Pricing**

All prices include a 30-day money back guarantee.

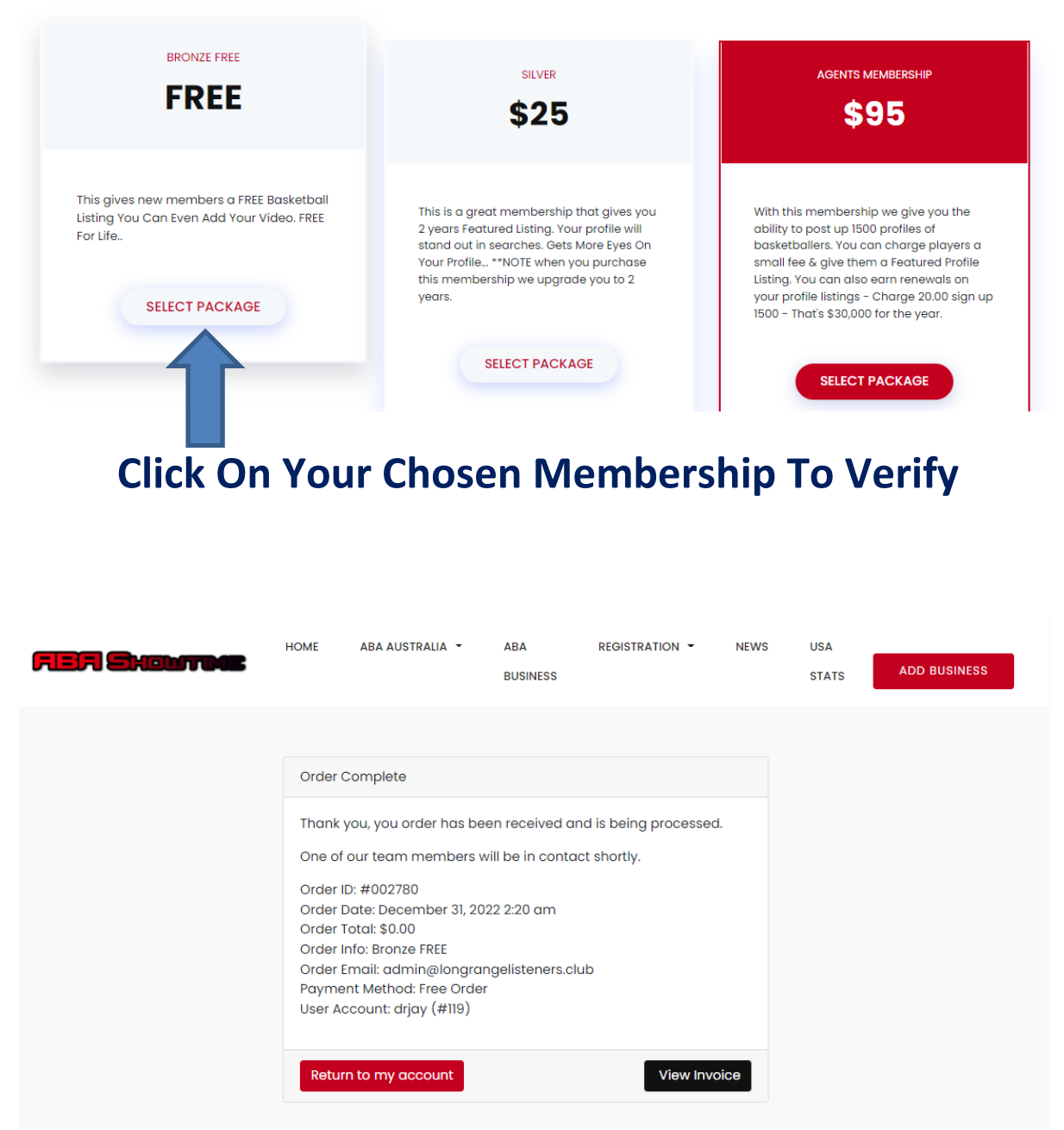

# System Will Give You Invoice & Send Confirmation eMail – Click Return To My Account.

| FIER Chouttme                      | HOME ABA AU                        | STRALIA - ABA<br>BUSINESS            | REGISTRATION - | NEWS | USA<br>STATS  | ADD BUSINESS                           |
|------------------------------------|------------------------------------|--------------------------------------|----------------|------|---------------|----------------------------------------|
| 🚱 Dashboard                        |                                    |                                      |                |      | \Lambda drjay | 0                                      |
| Bronze FREE<br>My Membership       | $\bigotimes$                       | Upgrade<br><sup>3644 days left</sup> | 9              | 3    | <u>6</u>      | Dashboard<br>My Settings               |
| My Favorites<br><sup>0 items</sup> | Q                                  | My Listings<br>• items               | 5†             | 5    |               | My Listings<br>1y Messages             |
| Edit My Listir                     | <b>IGS</b><br>Ir existing Listing. |                                      |                | >    | My            | <sup>,</sup> Membership<br>My Invoices |

# Now In Back Office Click On My Listings

| 🄁 My Listings                     | <b>A</b> d | rjay           |
|-----------------------------------|------------|----------------|
| All O Live O Pending O Expired O  | <b>(</b>   | Dashboard      |
|                                   | 2          | My Settings    |
| 「日                                | 려          | My Listings    |
| No listings found                 |            | My Messages    |
| Add a new listing to get started! | 迅          | My Membership  |
|                                   |            | My Invoices    |
|                                   |            | Or             |
|                                   |            | MY FAVORITES   |
|                                   | V          | IEW MY PROFILE |

# Now Click On Create Now

|                                                                                                | All purchases include                           | ∍ a 30-day mo                                                                                                    | ney back guar                                                        | antee.                                                                                          |                                                                                                    |                                                                                                    |
|------------------------------------------------------------------------------------------------|-------------------------------------------------|----------------------------------------------------------------------------------------------------|----------------------------------------------------------------------|-------------------------------------------------------------------------------------------------|----------------------------------------------------------------------------------------------------|----------------------------------------------------------------------------------------------------|
| Free FREE                                                                                      | Silver                                          | *<br>\$25                                                                                                    |                                                                      | Partnership                                                                                     | *<br>\$9                                                                                                    | )<br>D                                                                                                    |
| This gives new members a FREE Baskett<br>You Can Even Add Your Video. FREE F<br>Select Package | ball Listing<br>For Life<br>**NOTE when y<br>up | at membership that<br>d Listing. Your profile<br>Gets More Eyes On 1<br>you purchase this m<br>pgrade you to 2 year<br>Select Package | gives you 2<br>will stand out<br>four Profile<br>embership we<br>'s. | With this n<br>post up<br>agent. You<br>them a Fec<br>renewals a<br>sign up                     | nembership we (<br>1500 profiles of b<br>can charge play<br>tured Profile Listi<br>an your profile list<br>1500 – That's \$3<br>Select Pac | jive you the ability th<br>asketballers like an<br>ers a small fee & gin<br>ng. You can also ear<br>tings - Charge 20.00<br>0,000 for the year. |
| System Wil                                                                                     | l Verify Yo                                     | u For 1                                                                                                    | The Fin                                                              | al Ti                                                                                           | me *                                                                                                    | Make                                                                                                    |
| ure You Cho<br>(                                                                               | oose Only <sup>-</sup><br>Or You Wil            | The Oi<br>I Be Bi                                                                                                    | ne You<br>illed Ag                                                   | Orig<br>gain                                                                                    | ginall<br>!                                                                                                    | y Cho                                                                                                    |
| ure You Cha<br>(                                                                               | DOSE ONLY                                       | The Or<br>I Be Bi<br>ABA<br>BUSINESS                                                                                                  | ne You<br>illed A                                                    | Orig<br>gain                                                                                    | usa<br>stats                                                                                                    | y Cho:                                                                                                    |
| ure You Cha<br>(<br>EF Chanter<br>Listing Title                                                | Dose Only<br>Or You Wil                         | The Or<br>I Be Bi<br>ABA<br>BUSINESS                                                                                                  | ne You<br>illed A                                                    | Orig<br>gain<br>News<br>Organize                                                                | usa<br>stats                                                                                                    | y Chos                                                                                                    |
| Listing Title                                                                                  | Dose Only<br>Or You Wil                         | The Or<br>I Be Bi<br>ABA<br>BUSINESS                                                                                                  |                                                                      | Orig<br>gain<br>News<br>Organize                                                                | usa<br>stats                                                                                                    | y Cho:                                                                                                    |
| Listing Title                                                                                  | Dose Only<br>Or You Wil<br>HOME ABA AUSTRALIA - | The Or<br>I Be Bi<br>ABA<br>BUSINESS                                                                                                  | ne You<br>illed A                                                    | Orig<br>gain<br>NEWS<br>Organize<br>tS category<br>Any<br>V wp_them<br>DT9                      | ginall<br>USA<br>STATS                                                                                                    | ADD BUSINESS                                                                                                    |
| Listing Title                                                                                  | Dose Only<br>Or You Wil<br>HOME ABA AUSTRALIA - | The Or<br>I Be Bi<br>Business                                                                                                    | ne You<br>illed A                                                    | Orig<br>gain<br>NEWS<br>Organize<br>LS category<br>Any<br>V wp_them<br>DT9<br>Package<br>O Free | ginall<br>USA<br>STATS                                                                                                    | ADD BUSINESS                                                                                                    |

# #1 Listing Title Your Name & Description Tell Us About Your Basketball Stats! #2 Choose Your Position In Category

| one Number                                            | Wahsita                      |        | SPONSORED         + \$25.00           Your ad will appear at the top of search results |
|-------------------------------------------------------|------------------------------|--------|----------------------------------------------------------------------------------------|
| Dnly If You Choose                                    |                              |        |                                                                                        |
|                                                       |                              |        | SAVE CHANGES                                                                           |
| My Photos YouTub Select Photo                         | De 🛛 Vimeo                   | Browse | 1                                                                                      |
| Select Photo<br>Up to <b>3</b> photos. <b>3</b> left. | *.jpg, *.png and *.jpeg form | Browse |                                                                                        |
|                                                       |                              |        |                                                                                        |
|                                                       |                              |        |                                                                                        |
| ocation                                               |                              |        |                                                                                        |
| Country                                               | Region                       |        |                                                                                        |
|                                                       |                              |        |                                                                                        |

#### Enter Contact PH (Not Mandatory) & If You Have Website Also Add Your Photos in My Photos – Below Add YouTube Link Of You Playing - & Choose Country & City – Click SAVE...

| Bronze FREE<br>My Membership                                                                                                    | Upgrade<br>3644 days left       | G |            | Dashboard                                     |
|----------------------------------------------------------------------------------------------------|---------------------------------|---|------------|-----------------------------------------------|
|                                                                                                    |                                 |   | 8          | My Settings                                   |
| My Favorites                                                                                                    | My Listings                     | T | Ħ          | My Listings                                   |
| 0 items                                                                                                    | 0 items                         | · |            | My Messages                                   |
| Edit My Listings                                                                                                    |                                 | 5 | ₽J         | My Membership                                 |
| Here you can edit your existing Listing                                                                                                    |                                 |   |            | Multureinen                                   |
| hore you can call your existing listing.                                                                                                    |                                 |   |            | My invoices                                   |
| here you can call your existing listing.                                                                                                    |                                 |   |            | Or                                            |
| My Ad Visitors                                                                                                    | Recent Messages                 |   | N          | Or                                            |
| Intel you cancel your cashing training.       Image: Market with the second second                       | Recent Messages                 |   | M          | Or                                            |
| Image: Solution of the solution of the soluti | Recent Messages                 |   | L==N<br>VI | Or                                            |
| Image: State of the state of the state o | ☑ Recent Messages ⊙ No Messages |   | N<br>VI    | Or<br>AY FAVORITES<br>EW MY PROFILE<br>LOGOUT |
| Image: State of the state of the state o | Recent Messages                 |   | Lee<br>VI  | Or<br>MY FAVORITES<br>EW MY PROFILE<br>LOGOUT |

Once back in your back office – here you can see messages & how many visitors have looked at your page. If you want to upgrade your profile to Featured click on upgrade and it will cost you \$15 – Remember to log out as well..... Hope This Helps!